# RIKCAD10 **補助パレットの拡張**

補助パレットに機能を任意で追加できます。

RIKCAD11で機能拡張が追加されました。 内容は<u>こちら</u>

[補助パレット]の上で右クリックし、「補助パレット設定」を選択します。

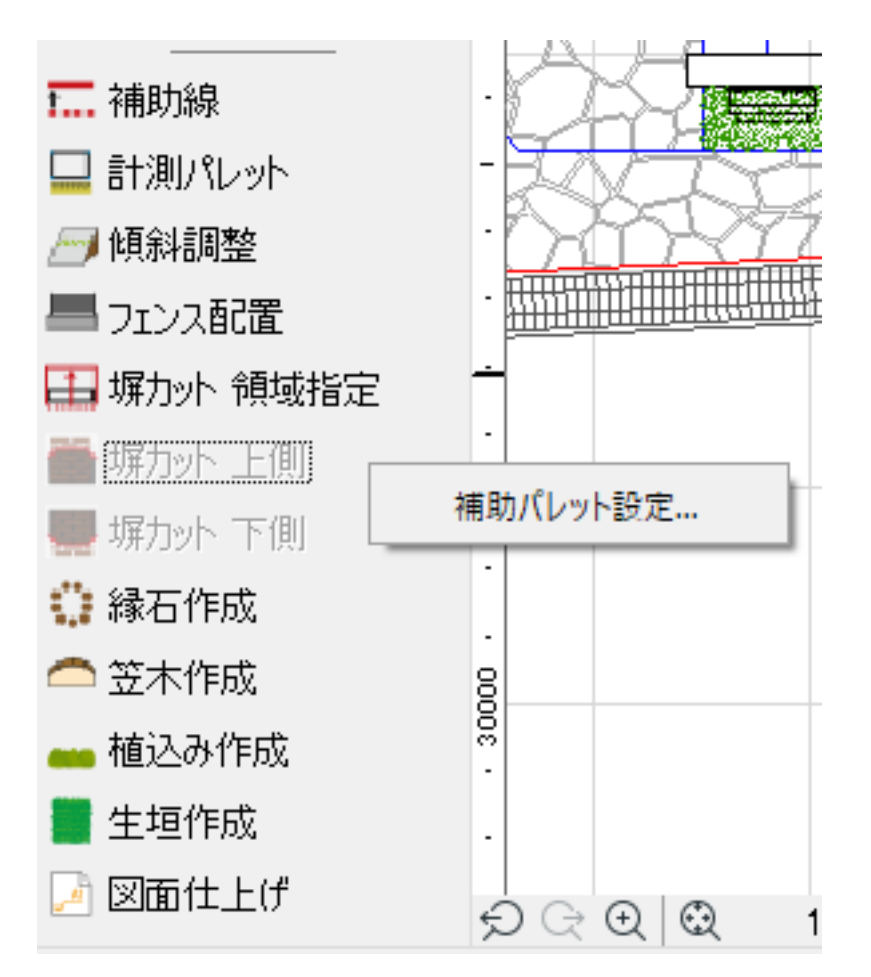

「補助パレット設定」では、以下の設定が行えます。

ドラッグすることで 表示位置を入れ替える ことができます。

[補助パレット]に表示する・しないを選択します。

設定を確定またはキャンセルします。

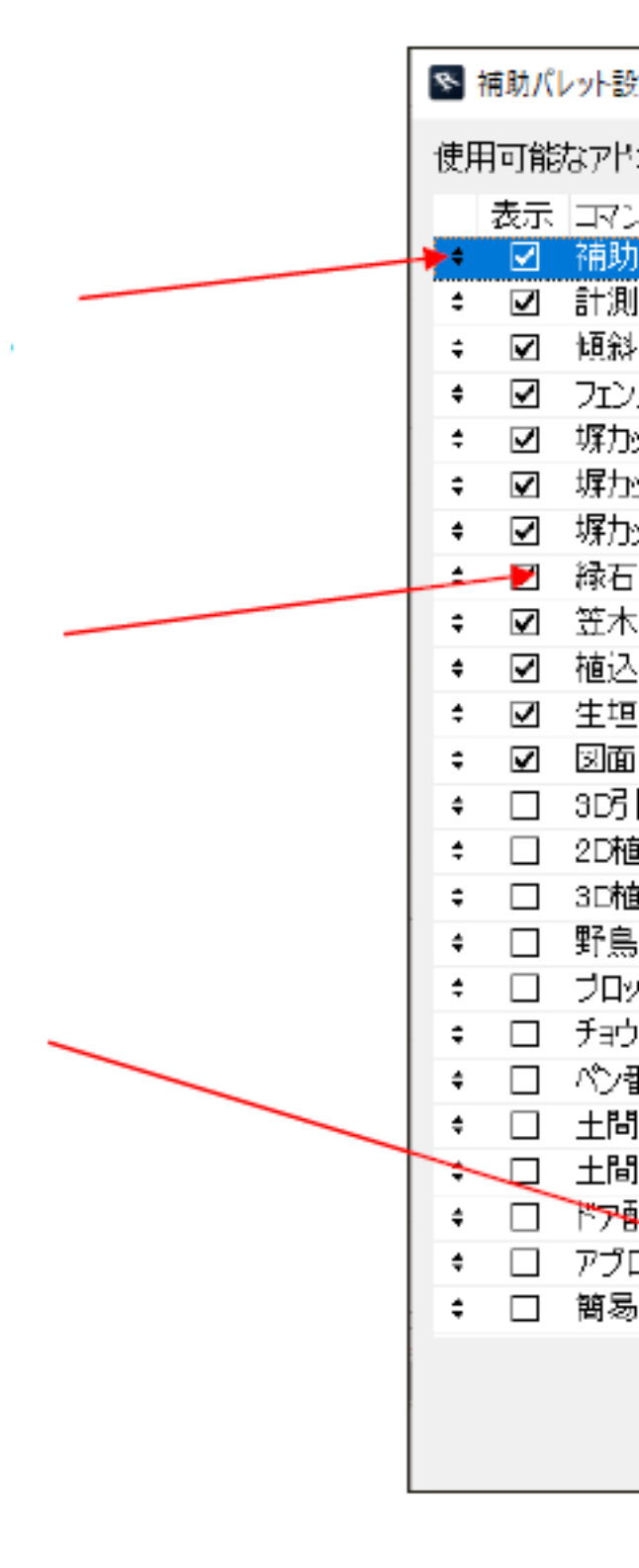

[補助パレット]はドラッグでメニューバーなどにドッキングできます。

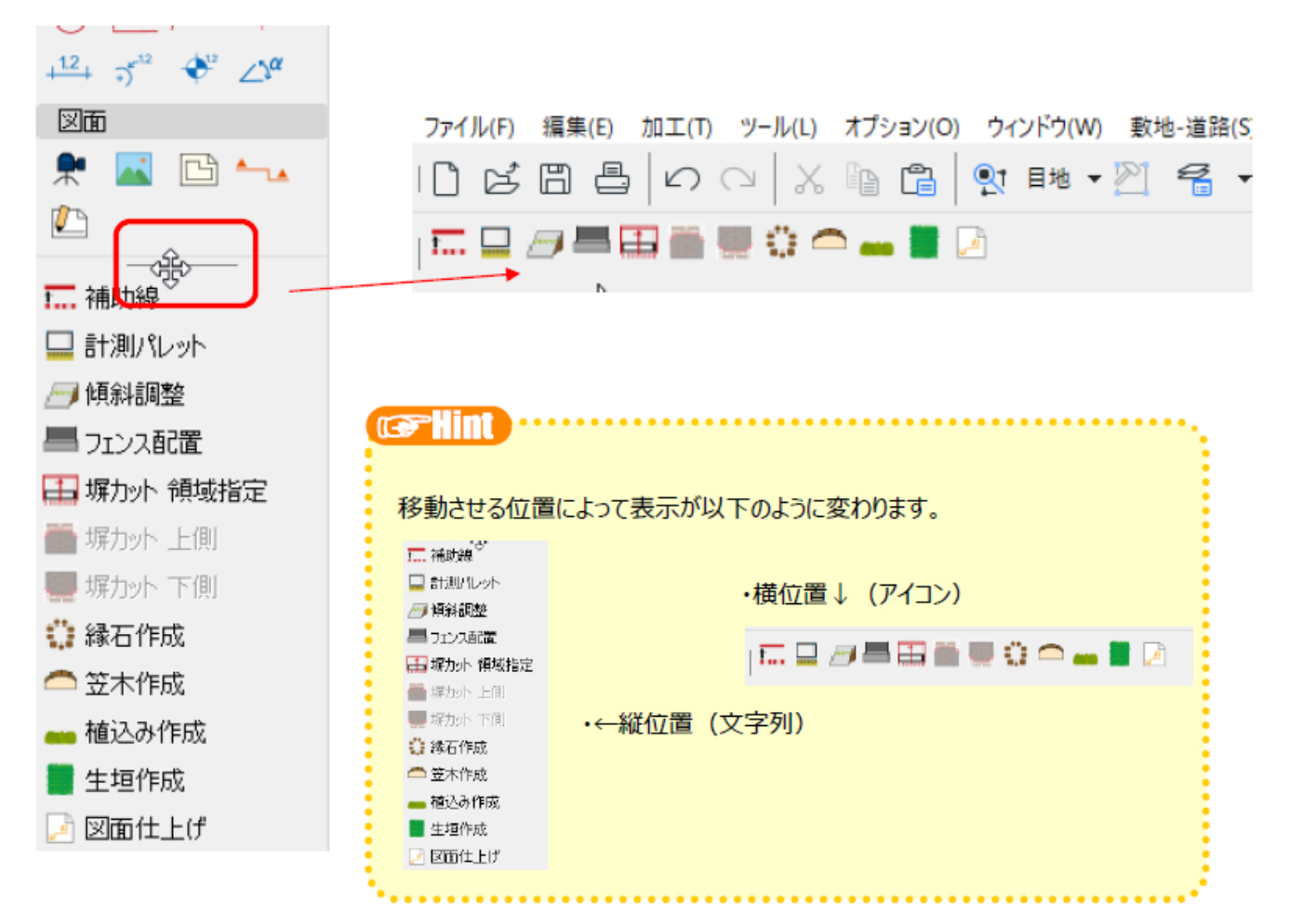

補助パレットを閉じてしまった場合は...

o

メニューバーの[ウィンドウ] [パレット表示]から[補助パレット]をクリックすると表示できます

| 1 | ウイン          | /ドウ(W) 敷地-道路(S)          | 建物(B) 塀-7     | フェンス                       | (M) 土間-アプローチ(K) ガーデン-造園(N) 図面: | ·積算(G)                            |
|---|--------------|--------------------------|---------------|----------------------------|--------------------------------|-----------------------------------|
|   |              | ツールバー                    | 1             | 0                          | 🖈 👜 🙉 🕹 🗸 🗇 🗗 🛍 😭              | ▼ ( <sup>1</sup> / <sub>4</sub> ) |
|   |              | パレット表示( <u>F</u> )       | )             | Ē                          | メインパレットのみ表示( <u>M</u> )        |                                   |
|   |              | タブバーを隠す                  |               |                            | ツールボックス( <u>T</u> )            |                                   |
|   |              | 参照                       | Alt+F2        | G                          | 変更マネージャ                        |                                   |
| Ć | Ø            | 3D切断( <u>C</u> )         | Ctrl+Y        | X:<br>Y:                   | 座標ボックス( <u>C</u> )             |                                   |
| ť | 7            | <u>3</u> Dスタイル           |               | OK                         | 制御ボックス( <u>B</u> )             |                                   |
|   |              | ウィンドウサイズの設定…             |               | i                          | 情報ボックス( <u>)</u> )             |                                   |
|   | ۳ <u>.</u>   | 平面図                      | F2            | ß                          | アクションセンター                      |                                   |
|   | 8            | 3Dウィンドウ                  | F3            | ŧΔ                         | ナビゲータ( <u>N</u> )              | F5                                |
|   | $\widehat{}$ | 断面図を開く                   | Ctrl+F2       | Q                          | ナビゲータプレビュー( <u>P</u> )         |                                   |
| ĺ |              | レイアウトを開く                 |               |                            | オーガナイザ( <u>O</u> )             |                                   |
| ĺ | F            | 最後のレイアウト                 | F4            |                            | 図面マネージャ                        |                                   |
|   | ı_           | ワークシートを開く                |               |                            | 参照パレット                         |                                   |
|   |              | ライブラリロードレポート( <u>L</u> ) |               | <u>т</u>                   | お気に入り( <u>F</u> )              |                                   |
|   | à,           | 3D投影の設定( <u>P</u> )…     | Ctrl+Shift+F3 | 2                          | クイックオブション                      |                                   |
|   |              | 3Dエンジンとモード               | 1             | • 🖉                        | マークアップツール( <u>A</u> )          |                                   |
|   |              | モデル画像                    | 1             |                            | ライブラリロードレボート( <u>L)</u>        |                                   |
| ť | àХ           | 再描画( <u>R</u> )          | Ctrl+R        |                            | ツールホックスでツールのお気に入りボッフアッフを開く     | Home                              |
| 2 | -<br>***     | 再構築( <u>B</u> )          | Ctrl+Shift+R  |                            | 断面形状マネージヤ( <u>R</u> )          |                                   |
| 6 | Ð            | ウィンドウに合わせる( <u>F</u> )   | Ctrl+1        |                            | 要素情報                           |                                   |
| ( | Ð            | 選択範囲まで拡大(Z)              | Ctrl+Shift+0  |                            | クイックレイヤー                       |                                   |
|   | Q            | ホームズーム( <u>H</u> )       |               | *                          | 選択内容                           |                                   |
|   | X            | ホームズームを設定( <u>M</u> )    |               | 1<br>1<br>1<br>1<br>1<br>1 | 材質編集バレット                       |                                   |
| ſ | . "          | フルフクリーンエードを問始            | Ctrl+¥        | 1                          | 補助ハレット                         |                                   |

### 【RIKCAD11】

画面左下の「補助パレット」内で右クリックし、「補助パレット設定」を選択します。 「補助パレット設定」が表示されます。

URL: http://faq.rik-service.net/index.php?action=artikel&cat=51&id=968&artlang=ja

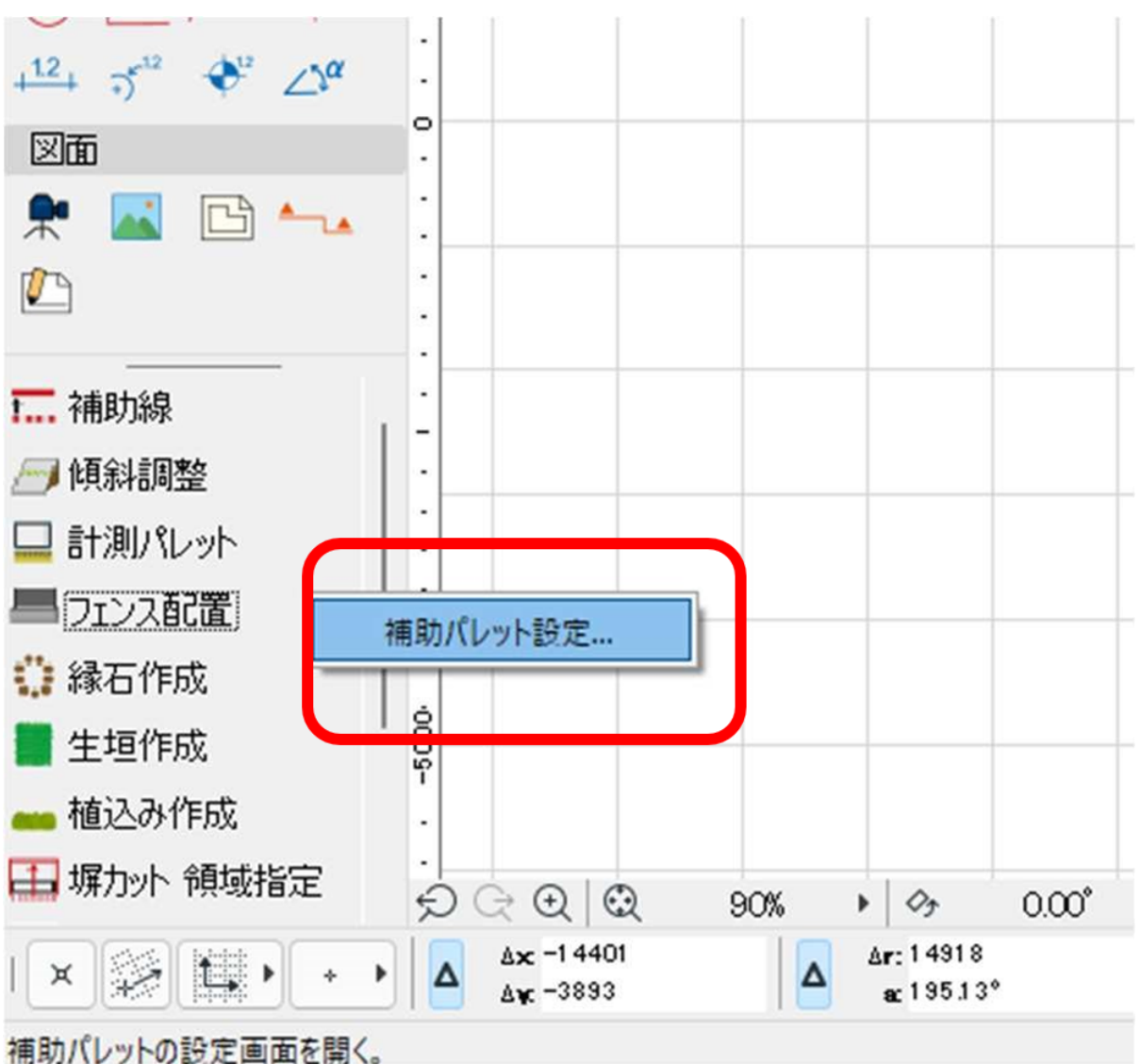

機能詳細

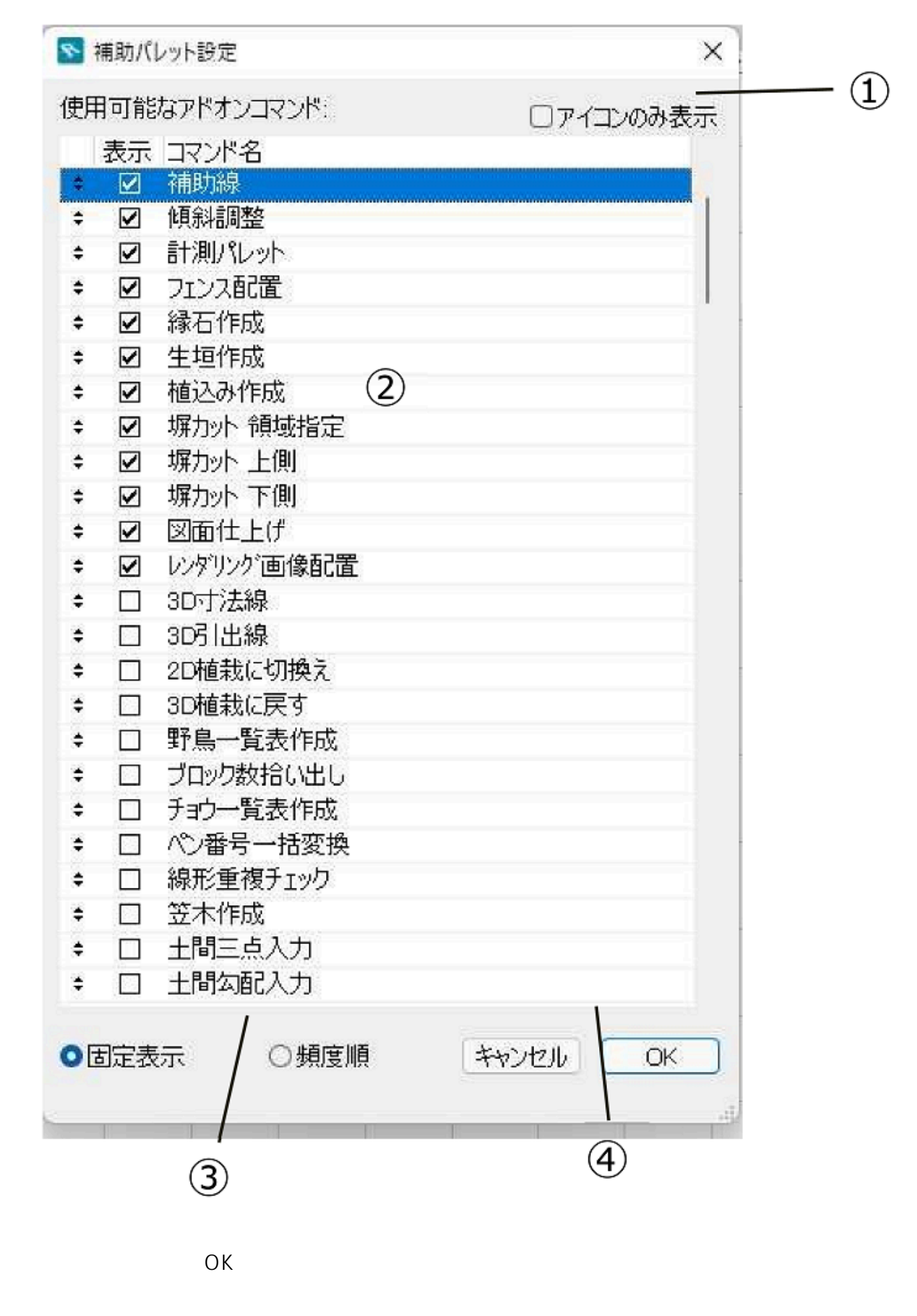

#### ページ6/8

(c) 2025 RIK <ksumatani@rikcorp.jp> | 2025-07-12 05:55:00

URL: http://faq.rik-service.net/index.php?action=artikel&cat=51&id=968&artlang=ja

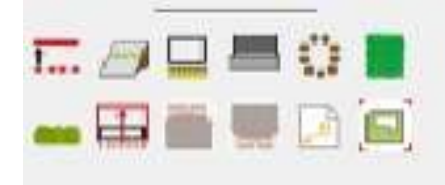

### 機能表示欄

補助パレットに表示する機能を選択します。 左側にチェックを入れると補助パレットに選択された機能が表示されます。

固定表示/頻度順

「固定表示」を選ぶと並び順の通りに機能を並べます。 「頻度順」は使用頻度の多い順に機能を並べます。

「OK」「キャンセル」ボタン 設定の確定とキャンセルを決定します。

従来までとの比較

V11

### V10

| ◎ 補助// | レット設定      | ×    | ▶ 補助パレット設定     |         |
|--------|------------|------|----------------|---------|
| 使用可能   | なアドオンコマンド: |      | 使用可能なアドオンコマンド: | ロアイコンのる |
| 表示     | コマンド名      |      | 表示 コマンド名       |         |
| ÷ 🗹    | フェンス配置     | 20 1 | ◆ ☑ 補助線        |         |
| ÷ 🗹    | 縁石作成       |      | ◆ ☑ 傾斜調整       |         |
| ÷ 🗹    | 生垣作成       |      |                |         |
| • 🗹    | 塀力小 領域指定   |      | ◆ ☑ フェンス配置     |         |
| • 🗸    | 植込み作成      |      | ◆ ☑ 縁石作成       |         |
| • 🗹    | 塀カット 上側    |      | ◆ ☑ 生垣作成       |         |
| ÷ 🔽    | 塀カット 下側    |      | ◆ ☑ 植込み作成      |         |
| ÷ 🔽    | 十間勾配入力     |      | ◆              |         |
| ÷ 🔽    | 図面仕上げ      |      | ◆ ☑ 塀カット 上側    |         |
| * 🗹    |            |      | ◆ ☑ 塀カット 下側    |         |
| ÷ 🔽    | レンダリング画像配置 |      |                |         |
| * 🔽    | 点群をインポート。  |      |                |         |
| ÷ □    | 20植栽に切換え   |      | ◆ □ 3D寸法線      |         |
| ÷ □    | 3D引出線      |      | ◆ □ 30引出線      |         |
| ÷ □    | 3D植栽に戻す    |      |                |         |
| ÷ □    | 野島一皆表作成    |      | ÷ □ 3D植栽に戻す    |         |
| ÷ □    | ブロック教拾い出し  |      | ◆ □ 野鳥一覧表作成    |         |
| ÷ □    | チョウー皆表作成   |      | ⇒ □ ブロック数拾い出し  |         |
| ÷ □    | ∧℃番号一括変換   |      |                |         |
| ÷ []   | 笠木作成       |      |                |         |
| ÷ []   | 十間三点入力     |      |                |         |
| ÷ □    | アプローチ入力    |      | ◆ □ 笠木作成       |         |
| ÷ □    | 2Dパレットを表示  |      | ⇒ □ 土間三点入力     |         |
|        | 連続入力切替     |      |                |         |

文字だけでなくアイコンでも補助パレットに表示できるようになりました。 機能の並び順を固定か頻度かで選べるようになりました。

一意的なソリューション ID: #1967 製作者: RIK 最終更新: 2022-06-13 09:12